## How To Rename Your Accounts

## Welcome to your Main Page!

| FIRST STATE BANK   |                                       |                                |                                            |
|--------------------|---------------------------------------|--------------------------------|--------------------------------------------|
| Dashboard          | Hi,                                   |                                | ●                                          |
| Messages           | Accounts                              |                                |                                            |
| Accounts           | DDA                                   | Available                      | Available                                  |
| 2 Transfers        |                                       |                                |                                            |
| L. Remote deposits | · · · · · · · · · · · · · · · · · · · |                                |                                            |
| Bill pay           | Iranster Pray a bill Pray a per       | dessage Documents              |                                            |
| ) Support          | Transactions                          | Q Messages                     | 型                                          |
|                    |                                       |                                |                                            |
|                    |                                       |                                |                                            |
|                    |                                       | Bill pay                       |                                            |
|                    |                                       | ⓒ 0 scheduled Ø 0 sent         |                                            |
|                    |                                       | 8                              | A 🗊                                        |
|                    |                                       | Pay a bill F                   | Pay a person Manage payments               |
|                    |                                       | Accent Online Devenues         |                                            |
|                    |                                       | Accept Unline Payments         |                                            |
|                    |                                       | See more S<br>Send an Invoice  | Accept Payments Now                        |
|                    | Transfers                             | These standard features are in | ncluded without up-front or recurring fees |
| $\sim$             | ⇔ 0 scheduled                         |                                | Acti<br>Go to                              |
| $\odot$            |                                       |                                |                                            |

To begin, select the ^ towards the bottom left of your screen

|    | FIRST STATE BANK | and the second |                                                                                                    |                   |                                                  |                         |                                                       |
|----|------------------|----------------|----------------------------------------------------------------------------------------------------|-------------------|--------------------------------------------------|-------------------------|-------------------------------------------------------|
| 09 | Dashboard        |                | Hi,                                                                                                    |                   |                                                  | •                       |                                                       |
|    | Messages         |                | Accounts                                                                                                    |                   |                                                  |                         |                                                       |
|    | Accounts         |                | DDA                                                                                                    | Available         | SAVINGS                                          | Available               |                                                       |
| 2  | Transfers        |                | and the second second s |                   |                                                  |                         |                                                       |
| Ł  | Remote deposits  |                | 수 🗟 옷                                                                                                    | E D               |                                                  |                         |                                                       |
| 5  | Bill pay         |                | Transfer Pay a bill Pay a person                                                                                                    | Message Documents |                                                  |                         |                                                       |
| 1  | Support          |                | Transactions                                                                                                    | Q                 | Messages                                         | ₫                       |                                                       |
|    |                  |                |                                                                                                    |                   |                                                  |                         |                                                       |
|    |                  |                |                                                                                                    |                   |                                                  |                         |                                                       |
|    |                  |                |                                                                                                    |                   | Bill pay                                         |                         |                                                       |
|    |                  |                |                                                                                                    |                   | ⊙ 0 scheduled  ⊙ 0 sent                          |                         |                                                       |
|    |                  |                |                                                                                                    |                   | <b>FA</b>                                        | R                       |                                                       |
|    |                  |                |                                                                                                    |                   | Pay a bill Pay a person                          | Manage payments         |                                                       |
|    |                  |                |                                                                                                    |                   |                                                  |                         |                                                       |
|    |                  |                |                                                                                                    |                   | Accept Online Payments                           |                         |                                                       |
| ~  |                  |                |                                                                                                    | See more          | Send an Invoice Acce                             | pt Payments Now         |                                                       |
| 鐐  | Settings         |                |                                                                                                    |                   | These standard features are included without up- | front or recurring fees |                                                       |
| Ð  | Sign out         |                | Transfers                                                                                                    |                   |                                                  |                         | Activate Windows<br>Go to Settings to activate Window |
|    | ~                |                | 0 scheduled                                                                                                    |                   |                                                  |                         | 1                                                     |

Once selected, click on the settings option.

|                   | Settings                 |                           |                                                        |
|-------------------|--------------------------|---------------------------|--------------------------------------------------------|
| B Dashboard       | OTHER AL                 | Profile                   |                                                        |
| Messages          | GENERAL                  | r tone                    |                                                        |
| Accounts          |                          |                           |                                                        |
| Transfers         | ⊘ security △ User alerts | 0                         |                                                        |
| , Remote deposits | User agreement           |                           |                                                        |
| Bill pay          |                          | Edit preferred first name |                                                        |
| ) Support         | ACCOUNTS                 | Address                   |                                                        |
|                   | First State Bank Southwe |                           |                                                        |
|                   |                          | Edit address              |                                                        |
|                   |                          | Email                     |                                                        |
|                   |                          |                           |                                                        |
|                   |                          | Edit email                |                                                        |
|                   |                          | Phone                     |                                                        |
|                   |                          | Home                      |                                                        |
|                   |                          | Mobile                    |                                                        |
|                   |                          |                           |                                                        |
|                   |                          | Edit phone numbers        |                                                        |
|                   |                          |                           | Activate Windows<br>Go to Settings to activate Windows |

Next, click the First State Bank Southwest.

| Settings                   |                            |   |
|----------------------------|----------------------------|---|
| GENERAL                    | First State Bank Southwest |   |
| Profile                    | Show running balance       |   |
| Security                   |                            | - |
| 🗘 User alerts              | Accounts Q                 |   |
| User agreement             | DDA 🕥                      | ) |
| ACCOUNTS                   | SAVINGS                    |   |
| First State Bank Southwest |                            |   |
|                            |                            |   |
|                            |                            |   |

Here you can view all your accounts. Select the account you would like to change the name of.

| < First State Bank Southwest                                                                                                    | Rename           |
|----------------------------------------------------------------------------------------------------|------------------|
| Display options Display in online and mobile banking Display activity and transactions This account will be visible on the dashboard and account pages |                  |
| Tou may set up and receive alerts for this account                                                                                                    |                  |
|                                                                                                    |                  |
|                                                                                                    | Activate Windows |

Select Rename.

| First State Bank Southwest<br>DDA<br>x3887                                                                                                    |                                                         |
|----------------------------------------------------------------------------------------------------|---------------------------------------------------------|
| Rename account                                                                                                    |                                                         |
| Account name<br>0/20<br>Cancel Save                                                                                                    |                                                         |
| Display options                                                                                                    |                                                         |
| Display in online and mobile banking<br>Display activity and transactions<br>• This account will be visible on the dashboard and account pages<br>• You may set up and receive alerts for this account |                                                         |
| Alerts and cards Balance Transaction Card Management                                                                                                    |                                                         |
| You do not have any alerts saved.<br>+ Add alert                                                                                                    |                                                         |
|                                                                                                    | Activate Windows<br>Go to Settings to activate Windows. |

Then, enter your desired name for you account and click save.

Congratulations! You've changed the name of your account!